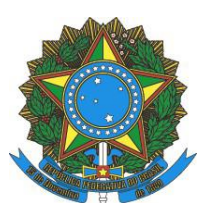

MINISTÉRIO DA EDUCAÇÃO INSTITUTO FEDERAL DO ESPÍRITO SANTO BIBILIOTECA - CAMPUS SERRA

# **GUIA DO USUÁRIO**

SERRA 2017 INSTITUTO FEDERAL DO ESPÍRITO SANTO - IFES BIBLIOTECA - CAMPUS SERRA

# **GUIA DO USUÁRIO**

Organizado por Rogeria Gomes Belchior

3. ed.

SERRA 2017 INSTITUTO FEDERAL DO ESPÍRITO SANTO - IFES Biblioteca Rodovia ES 010 - Km 6,5 Manguinhos, Serra, ES - Cep.: 29.173-087 E-mail: biblioteca.sr@ifes.edu.br

Dados Internacionais de Catalogação na Publicação (CIP)

Instituto Federal do Espírito Santo. Biblioteca
 Guia do usuário. [Ifes/ Campus Serra]. – organizado por Rogeria
 Gomes Belchior. - 3. ed. - Serra: Ifes, 2017.

p. 29

1. Bibliotecas - Orientação aos usuários. 2. Bibliotecas - Manuais, guias, etc. I. Belchior, Rogeria Gomes. II. Título.

CDD: 025

## SUMÁRIO

| APRESENTAÇÃO                                       | 3            |
|----------------------------------------------------|--------------|
| INSTALAÇÕES FÍSICAS DA BIBLIOTECA                  | 4            |
| ACERVO                                             | 5            |
| SISTEMA DE INFORMATIZAÇÃO                          | 6            |
| UTILIZAÇÃO DO SISTEMA                              | 6            |
| Consulta ao Catálogo                               | 6            |
| Para reservar                                      | 11           |
| Meu Pergamum                                       | 14           |
| Para renovar                                       | 16           |
| Para verificar se a obra reservada está disponível | 19           |
| Para cancelar reserva                              | 20           |
| Para verificar materiais pendentes                 | 21           |
| Para verificar débitos                             | 21           |
| SERVIÇOS E PRODUTOS                                | 22           |
| CONSULTA LOCAL                                     | 22           |
| SERVIÇOS OFERECIDOS PELA INTERNET                  | 22           |
| EMPRÉSTIMO AUTOMATIZADO                            | 23           |
| Materiais não emprestados                          | 23           |
| Extravio de materiais                              | 24           |
| DEVOLUÇÃO                                          | 24           |
| Atraso na devolução                                | 24           |
| RENOVAÇÃO                                          | 25           |
| RESERVA                                            | 25           |
| DIGITAÇÃO E ACESSO À INTERNET                      | 26           |
| ORIENTAÇÃO SOBRE O USO DAS NORMAS DA ABNT          | 26           |
| CATALOGAÇÃO NA PUBLICAÇÃO (FICHA CATALOGRÁFICA)    | 26           |
| EDUCAÇÃO DE USUÁRIOS                               | 27           |
| BOLETIM DE NOVAS AQUISIÇÕES (ON-LINE)              | 27           |
| ATENDIMENTO AO PÚBLICO EXTERNO                     | 27           |
| EXPOSIÇÃO DE LIVROS NOVOS E PERIÓDICOS CORRENTES   | 27           |
| UTILIZAÇÃO DO GUARDA VOLUMES                       | 28           |
| RECOMENDAÇÕES GERAIS                               | 29           |
|                                                    | APRESENTAÇÃO |

#### APRESENTAÇÃO

A Biblioteca do Campus Serra está em funcionamento desde 2001. Localiza-se no Bloco 2 e ocupa uma área de 332 m<sup>2</sup>.

Está vinculada diretamente a Gerência de Ensino e é responsável pelo provimento das informações necessárias às atividades de ensino, pesquisa e extensão da Unidade.

Funciona no horário de 8h às 20h50, de segunda à sexta-feira. Durante o período de férias é realizado um horário especial.

Possui em seu acervo aproximadamente 7600 livros, além de variados suportes informacionais, entre eles periódicos, DVDs, CDs, normas técnicas.

A composição do acervo (de todas as bibliotecas do Sistema Ifes) tem característica predominantemente técnica, mas o atendimento ao público de programas de graduação, pós-graduação e extensão cultural, influencia no processo de desenvolvimento das coleções desse acervo.

Os serviços prestados pela Biblioteca objetivam não somente informar, mas também entreter.

Procuramos sistematizar neste Guia do Usuário informações de como acessar o catálogo das nossas bibliotecas, dos serviços e produtos disponíveis, como também dos recursos oferecidos por outros serviços de informação.

## 1 INSTALAÇÕES FÍSICAS DA BIBLIOTECA

A Biblioteca ocupa uma área de 332 m<sup>2</sup> e oferece à comunidade acadêmica 58 lugares.

Em suas instalações estão localizados: guarda-volumes, salão de leitura, balcão de atendimento, acervo, terminal de consulta, coordenação, processamento técnico e terminais de informática.

O acesso a Biblioteca é realizada através de rampas.

Visando preservar o acervo, a Biblioteca é dotada de dois sistemas de segurança:

- Sistema antifurto todo o acervo está magnetizado, portanto, se um documento sair da Biblioteca sem passar regularmente pelo balcão de empréstimo, os detectores serão acionados e o alarme será acionado.
- Circuito interno de TV possui câmeras instaladas funcionando 24 horas por dia.

Atenção: O usuário deverá retornar ao balcão de atendimento se o alarme do sistema de segurança soar.

#### 2 ACERVO

O acervo abrange todas as áreas do conhecimento em que atua o Campus, e atualmente, está em torno de 10.250 (dez mil, duzentos e cinquenta) exemplares, incluindo livros e diferentes tipos de materiais informacionais. Para registro, descrição e recuperação dos materiais no catálogo informatizado, a Biblioteca utiliza os seguintes padrões e formatos nacionais e internacionais: Código de Catalogação Anglo-Americano (AACR2), Formato MARC21, Classificação Decimal de Dewey (CDD), Tabela Cutter-Sanborn, Lista de Autoridades da Rede Pergamum, Fundação Biblioteca Nacional, entre outros.

## **3 SISTEMA DE INFORMATIZAÇÃO**

Todo o acervo da Biblioteca do Campus Serra está informatizado, o que permite a rápida e eficiente localização das obras. Adota-se o Sistema Integrado de Bibliotecas Pergamum, desenvolvido pela Divisão de Processamento de Dados da Pontifícia Universidade Católica do Paraná.

## 3.1 UTILIZAÇÃO DO SISTEMA

#### 3.1.1 Consulta ao Catálogo

Exibe todos os tipos de pesquisa. Efetua pesquisa realizada por palavra ou índice, sendo considerada qualquer palavra integrante do nome do Autor, Título, Assunto, ou Termo Livre.

| 😂 Biblioteca do IFES                |                                                                                                    |
|-------------------------------------|----------------------------------------------------------------------------------------------------|
| > C 🖬 💽 🛏 🕫                         | \$//biblioteca2.cefetes.br/biblioteca/index.php?resolution2=1024_1                                                                                                    |
| INSTITUTO FEDERAL<br>ESPIRITO SANTO | Meu Persamum   Comentarios Gerais   Susestites Gerais   Aiuda                                                                                                    |
| Pesquisa Ger                        | ra Selecione outras Pesquisas                                                                                                    |
| QI                                  | Pesquisar Limpar                                                                                                    |
| +++ Abrir mais of                   | ppões de consulta                                                                                                    |
|                                     | COMUNICADO:                                                                                                    |
| r -                                 | Para ter acesso a sua conta na nova página de pesquisa, clique em MEU PERGAMUM.                                                                                                    |
|                                     | O e-mail é uma forma de lembrá-lo da data de devolução do material, que é uma responsabilidade sua.<br>Portanto, o não envio da mensagem, independentemente do motivo, não o isenta do pagamento de multa. |
|                                     |                                                                                                    |
|                                     |                                                                                                    |
| L                                   |                                                                                                    |
| Meu<br>Pergamum                     | V ICAP                                                                                                    |
|                                     | Idiomas: Gatalà   English   Español   Français   Italiano   Português                                                                                                    |

A pesquisa básica exibe todos os tipos de materiais existentes no acervo, tais como: livros, periódicos, gravações de vídeo, DVDs, CDs, etc.

Procedimentos para pesquisa:

• Entre no site do lfes Campus Serra (www.serra.ifes.edu.br) e/ ou do lfes (www.ifes.edu.br) e clique em "Biblioteca" (em Acesso a sistemas na parte superior da tela)

• Selecione o tipo de pesquisa (Autor, Título, Assunto ou Livre).

| Pesquis | sa Geral                               |
|---------|----------------------------------------|
| 90      | igite o termo para a pesquisa          |
| +++ A   | brir mais opções de consulta           |
| 9 F     | Palavra   🔘 Índice Ordenação: Título 💽 |
| Busca   | ar por: Livre Ano de publicação:       |
| Regis   | itros po Assunto<br>Autor<br>Livre     |

• Digite o termo da pesquisa

| INSTITUTO FEDERAL<br>ESPÍRITO SANTO      |          |
|------------------------------------------|----------|
| Pesquisa Geral                           | esquisar |
| ++ Abrir mais opções de consulta         |          |
| 🖲 Palavra   🔘 Índice Ordenação: Título 🗨 |          |
| Buscar por: Livre 💌 Ano de publicação:   |          |
| Registros por página: 20 💌               |          |

• Escolha a Biblioteca ou Tipo de Obra

#### Meu Pergamum | Comentários Gerais | Sugestões Gerais Ajuda 🖌 Login Selecione outras Pesquisas 💌 Unidade de Informação Todos A B CDEFGHIJKLMNOPQRS T UVWXYZ Tipo de Obra: Todas 🔲 Biblioteca Campus Vitória Biblioteca Campus Colatina 🗵 Biblioteca Campus Serra Biblioteca Campus Cachoeiro Biblioteca Campus Aracruz Biblioteca Campus Alegre Biblioteca Campus Itapina Biblioteca Campus Cariacica Biblioteca Campus Linhares 🔲 Biblioteca Campus Santa Teresa Biblioteca Campus São Mateus Biblioteca Campus Nova Venécia • III

## **Biblioteca**

#### Tipo de obra

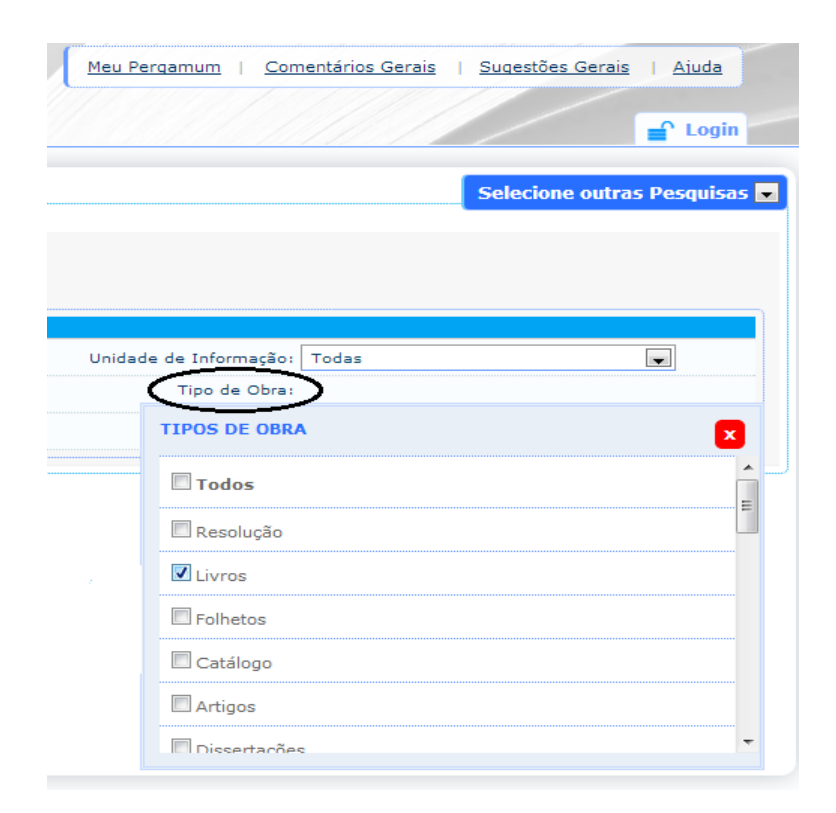

• Clique em **Pesquisar**, para exibir a relação de títulos referentes ao argumento da

pesquisa.

| Iinguagens formai                                                                                                    | s e automat                                                          | os                                                                                                    | Pesqui                                                                                                    | isar Limpar                                        |                                                          |                                             |                   |       |
|----------------------------------------------------------------------------------------------------|----------------------------------------------------------------------|----------------------------------------------------------------------------------------------------|----------------------------------------------------------------------------------------------------|----------------------------------------------------|----------------------------------------------------------|---------------------------------------------|-------------------|-------|
| +++ Abrir mais opções de co                                                                                                    | nsulta                                                               |                                                                                                    |                                                                                                    |                                                    |                                                          |                                             |                   |       |
| 🖲 Palavra   🔘 Índice                                                                                                    | <sub>e</sub> Ordenaçã                                                | o: Título 💌                                                                                                    |                                                                                                    |                                                    |                                                          | Unida                                       | ade de Informação | : То  |
| Buscar por: Título 戻                                                                                                    | Ano de pul                                                           | icação:                                                                                                    |                                                                                                    |                                                    |                                                          |                                             | Tipo de Obra      | : 1   |
| Registros por página: 20                                                                                                    |                                                                      |                                                                                                    |                                                                                                    |                                                    |                                                          |                                             |                   |       |
|                                                                                                    |                                                                      |                                                                                                    |                                                                                                    |                                                    |                                                          |                                             |                   |       |
| ermo Pesquisado                                                                                                    |                                                                      |                                                                                                    |                                                                                                    |                                                    |                                                          |                                             |                   |       |
| linguagens formais e automatos                                                                                                    | <i>i</i> "                                                           |                                                                                                    |                                                                                                    |                                                    |                                                          |                                             |                   |       |
|                                                                                                    |                                                                      |                                                                                                    |                                                                                                    |                                                    |                                                          |                                             |                   |       |
|                                                                                                    |                                                                      |                                                                                                    |                                                                                                    |                                                    |                                                          |                                             |                   |       |
| tefinar sua busca 🛛 🐇                                                                                                    | Resultados                                                           | "2" Cesta Autores Assuntos                                                                                                    |                                                                                                    |                                                    |                                                          |                                             |                   |       |
| tefinar sua busca 🧼 «                                                                                                    | Resultados<br>1. 🔲 Lingu                                             | "2" Cesta Autores Assuntos<br>agens formais e autômatos - 5. ed.                                                                                                    | <u> 2008 - ( Livros )</u>                                                                                                    |                                                    |                                                          |                                             |                   |       |
| tefinar sua busca<br>Unidade de Informação<br>Biblioteca Campus Serra (2)                                                                                          | Resultados<br>1. 🔲 Lingu<br>MENE                                     | "2"         Cesta         Autores         Assuntos           Jagens formais e autômatos - 5, ed. j           ZES, Paulo Blauth. Linguagens formais e                                                                                                    | / <u>2008 - ( Livros )</u><br>autômatos. 5. ed. Porto A                                                                                                    | Jegre: Bookman, 2008. 2                            | 15 p. ISBN 978857780266                                  | 1 (broch.)                                  |                   |       |
| tefinar sua busca<br>Unidade de Informação<br>Biblioteca Campus Serra (2)                                                                                          | Resultados<br>1. 🔲 Lingu<br>MENE                                     | '2'     Cesta     Autores     Assuntos       Jagens formais e autômatos - 5. ed.,       ZES, Paulo Blauth. Linguagens formais e                                                                                                    | / <u>2008 - ( Livros )</u><br>autômatos, 5. ed. Porto A                                                                                                    | Jegre: Bookman, 2008. 2                            | 15 p. ISBN 978857780266                                  | 1 (broch.)                                  |                   |       |
| tefinar sua busca<br>Unidade de Informação<br>Biblioteca Campus Serra (2)<br>Tipo de Obra<br>Livros(2)                                                             | Resultados 1. 🔲 Lingu MENE                                           | '2'     Cesta     Autores     Assuntos       Jagens formais e autômatos - 5. ed. ,       ZES, Paulo Blauth. Linguagens formais e       mplares     Referência     Marc     Reserved                                                                                                    | / 2008 - ( Livros )<br>autômatos, 5. ed. Porto A<br>/a                                                                                                    | legre: Bookman, 2008. 2                            | 15 p. ISBN 978857780266                                  | 1 (broch.)                                  |                   |       |
| tefinar sua busca<br>Unidade de Informação<br>Biblioteca Campus Serra (2)<br>Tipo de Obra<br>Livros(2)                                                             | Resultados<br>1. Lingu<br>MENE<br>Exe<br>2. Lingu                    | '2'     Cesta     Autores     Assuntos       lagens formais e autômatos - 5. ed. ,       ZES, Paulo Blauth. Linguagens formais e       mplares     Referência     Marc     Reser       agens formais e autômatos - 6. ed. ,                                                                                                    | / 2008 - ( Livros )<br>autômatos. 5. ed. Porto A<br>/a<br>/ 2011 - ( Livros )                                                                               | legre: Bookman, 2008. 2                            | 15 p. ISBN 978857780266                                  | 1 (broch.)                                  |                   |       |
| tefinar sua busca<br>Unidade de Informação<br>Biblioteca Campus Serra (2)<br>Tipo de Obra<br>Livros(2)<br>Data de publicação<br>2011(1)                            | Resultados 1. Lingu MENE 2. Lingu MENE                               | "2" Cesta     Autores     Assuntos       Jagens formais e autômatos - 5. ed. ,       ZES, Paulo Blauth. Linguagens formais e       mplares     Referência     Marc     Reservation       Jagens formais e autômatos - 6. ed. ,       ZES, Paulo Blauth. Linguagens formais e                                                                                                    | / <u>2008 - ( Livros )</u><br>autômatos. 5. ed. Porto A<br>/ <u>a</u><br>/ <u>2011 - ( Livros )</u><br>autômatos. 6. ed. Porto A                            | legre: Bookman, 2008. 2<br>Jeore: Bookman. 2011. 2 | 15 p. ISBN 978857780266<br>56 p. (Série livros didáticos | 1 (broch.)                                  | SBN 97885778076   | 59 (t |
| tefinar sua busca<br>Unidade de Informação<br>Biblioteca Campus Serra (2)<br>Tipo de Obra<br>Livros(2)<br>Data de publicação<br>2011(1)<br>2008(1)                 | Resultados<br>1. I Lingu<br>MENE<br>Exe<br>2. I Lingu<br>MENE<br>Nún | '2'     Cesta     Autores     Assuntos       Jagens formais e autômatos - 5. ed.,       ZES, Paulo Blauth. Linguagens formais e       mplares     Referência     Marc     Reservice       Jagens formais e autômatos - 6. ed.,       ZES, Paulo Blauth. Linguagens formais e       Lagens formais e autômatos - 6. ed.,       ZES, Paulo Blauth. Linguagens formais e       Lagens formais e autômatos - 6. ed.,       ZES, Paulo Blauth. Linguagens formais e       hero de Chamada: 511.3 M543L 20 | / 2008 - ( Livros )<br>autómatos. 5. ed. Porto A<br>/2<br>/ 2011 - ( Livros )<br>autómatos. 6. ed. Porto A<br>11 6. ed. (BCSE)                              | Jegre: Bookman, 2008. 2<br>Jegre: Bookman, 2011. 2 | 15 p. ISBN 978857780266<br>56 p. (Série livros didáticos | 1 (broch.)<br>: informática UFRGS ; v. 3) I | SBN 97885778076   | 59 (t |
| tefinar sua busca<br>Unidade de Informação<br>Biblioteca Campus Serra (2)<br>Tipo de Obra<br>Livros(2)<br>Data de publicação<br>2011(1)<br>2008(1)<br>Ecomento com | Resultados 1.  Ling Ling Kene Ling Ling Ling Kene Nún                | '2'     Cesta     Autores     Assuntos       Jagens formais e autômatos - 5. ed.,       ZES, Paulo Blauth. Linguagens formais e       mplares     Referência     Marc       Regens formais e autômatos - 6. ed.,       ZES, Paulo Blauth. Linguagens formais e       tagens formais e autômatos - 6. ed.,       ZES, Paulo Blauth. Linguagens formais e       tagens formais e autômatos - 6. ed.,       ZES, Paulo Blauth. Linguagens formais e       tagens de Chamada: 511.3 M543L 20             | / <u>2008 - ( Livros )</u><br>autómatos. 5. ed. Porto A<br>/ <u>a</u><br>/ <u>2011 - ( Livros )</u><br>autómatos. 6. ed. Porto A<br><b>11 6. ed. (BCSE)</b> | Jegre: Bookman, 2008. 2<br>Jegre: Bookman, 2011. 2 | 15 p. ISBN 978857780266<br>56 p. (Série livros didáticos | 1 (broch.)<br>: informática UFRGS ; v. 3) I | SBN 97885778076   | 59 (I |

- Clique no título desejado, para exibir os dados do material procurado.
- Verifique se os dados que aparecem na tela conferem com a informação desejada.
- Anote o número de chamada, para localizar o material nas estantes.

|                  | 511.3 M543L 2011 6. ed. Biblioteca Campus Serra                                                                                                    |
|------------------|----------------------------------------------------------------------------------------------------|
| Autor Principal  | Menezes, Paulo Blauth, 1954-                                                                                                    |
| Título Principal | Linguagens formais e autômatos / Paulo Blauth Menezes                                                                                                    |
| Edição           | 6. ed.                                                                                                    |
| Publicação       | Porto Alegre : Bookman, 2011.                                                                                                    |
| Descrição Física | 256 p. ; il. ; 23 cm                                                                                                    |
| Notas            | Inclui bibliografia e índice                                                                                                    |
| ISBN             | ISBN : 9788577807659 (broch.)                                                                                                    |
| Série            | (Série livros didáticos informática UFRGS ; v. 3)                                                                                                    |
| Assuntos         | <u>Lógica simbólica e matemática</u><br><u>Linguagens formais</u><br>Autômatos                                                                                                    |
|                  | Teoria dos autômatos                                                                                                    |
|                  | Teoria dos autômatos         011 - (Livros )         ómatos. 6. ed. Porto Alegre: Bookman, 2011. 256 p. (Série livros didáticos informática UFRGS v. 3) ISBN 97         6. ed. (BCSE)  |
|                  | Teoria dos autômatos         2111 - (Livros)         ômatos. 6. ed. Porto Alegre: Bookman, 2011. 256 p. (Série livros didáticos informática UFRGS (v. 3) ISBN 97         6. ed. (BCSE) |

• Em **Exemplares**, é mostrada a quantidade existente de cada material e seu status (consulta local, emprestado, processamento técnico, disponível, etc.), a que biblioteca pertence, as datas de empréstimo e devolução previstas, e, também, possibilita que o usuário visualize a situação do material de seu interesse e, se necessário realize reserva.

| Filtrar por: Todas                                                    | •                      |                         |                        |                               |              |         |
|-----------------------------------------------------------------------|------------------------|-------------------------|------------------------|-------------------------------|--------------|---------|
| <ul> <li>» Biblioteca Campus</li> <li>» Número de Chamada:</li> </ul> | s Serra<br>511.3 M543L | 2011 6. ed.             |                        | Tota                          | al de Exempl | ares: 5 |
| Disponível no Acervo: 3 - E                                           | mprestado: 2           |                         |                        |                               |              |         |
| Vol./Tomo/Parte/Número                                                | Tipo de<br>empréstimo  | Localização             | Data de<br>empréstimo  | Data de devolução<br>prevista | Exemplar     | Coleçã  |
| ex. 1                                                                 | Emprestado             | Emprestado              | 19/06/2013<br>11:25:00 | 26/06/2013 00:00:00           | 4600000      |         |
| ex. 2                                                                 | Normal                 | Disponível no<br>acervo |                        |                               | 4600001      |         |
| ex. 3                                                                 | Normal                 | Disponível no<br>acervo |                        |                               | 4600002      |         |
| ex. 4                                                                 | Normal                 | Disponível no<br>acervo |                        |                               | 4600003      |         |
| ex. 5                                                                 | Emprestado             | Emprestado              | 21/06/2013<br>11:42:00 | 28/06/2013 00:00:00           | 4600004      |         |

#### 3.1.2 Para reservar

**Obs:** O sistema somente permitirá a reserva quando todos os exemplares estiverem na situação **Emprestado**, exceto os de consulta local.

 Entre no site do lfes Campus Serra (www.serra.ifes.edu.br) e/ ou do lfes (www.ifes.edu.br) e clique em "Biblioteca" (em Acesso a sistemas na parte superior da tela):

| $\leftrightarrow$ $\rightarrow$ C $\triangle$ () www.ifes.edu.br/sistema | as                             |                                          |            |           |                     |                  |                   |
|--------------------------------------------------------------------------|--------------------------------|------------------------------------------|------------|-----------|---------------------|------------------|-------------------|
|                                                                          | Se BRASIL Se                   | erviços                                  |            | Participe | Acesso à informação | Legislação       | Canais 🙀          |
|                                                                          | Ir para o conteúdo 🚹 Ir para c | o menu 😰 🛛 Ir para a busca 🗹 🛛 Ir para ( | p rodapé 4 |           | ACESSIBILI          | DADE ALTO CONTR  | ASTE MAPA DO SITE |
|                                                                          | Instituto Federal do Espíri    | ito Santo                                |            |           | E                   | Buscar no portal | Q                 |
|                                                                          | lfes                           |                                          |            |           |                     |                  |                   |
|                                                                          | MINISTÉRIO DA EDU              | JCAÇÃO                                   |            |           |                     | <b>4</b>         |                   |
|                                                                          |                                |                                          |            | Perguntas | Frequentes Contato  | Acesso a sistema | as Comunicação    |
|                                                                          | PÁGINA INICIAL > ACESSO A      | ASISTEMAS                                |            |           |                     | $\smile$         |                   |
|                                                                          | O Ifes                         |                                          |            |           |                     | •                |                   |
|                                                                          | Cursos                         |                                          | \ 🚆        |           |                     | <b>-Y</b>        |                   |
|                                                                          | Processos Seletivos            | ( = ==                                   | ) 🔼        |           |                     |                  |                   |
|                                                                          |                                | Biblioteca                               | FileSender | FTP       | Gedoc               | Helpdesk         | Intranet          |
|                                                                          | PORTAL IFES                    |                                          |            |           | ÝÝ                  |                  |                   |
|                                                                          | Campi                          |                                          |            | مل        | <b>•</b> • •        |                  |                   |
|                                                                          | Pró-Reitorias                  | Ponto                                    | SCDP       | SIG       | Sigac               | SigPesq          | Sistema           |
|                                                                          | Conselhos e<br>Comissões       | Eletrônico                               |            |           |                     |                  | Acadêmico         |
|                                                                          | Relações<br>Internacionais     |                                          | e          |           |                     |                  |                   |
|                                                                          | Documentos<br>Institucionais   | Stela Experta                            | Webmail    |           |                     |                  |                   |
|                                                                          | Carta da Convisos              | 20 I ( 422                               |            |           |                     |                  |                   |

• Você deverá **localizar o material** que deseja reservar. Para localizar, primeiro marque a Biblioteca do Campus Serra:

| $\leftarrow$ | C 🛆 🔒 Seguro   https://biblioteca2.ifes.edu.br/                                                                       | biblioteca/                                                                                                    |                                                                                                    | ☆ 📰 🗄                                                                                                    |
|--------------|----------------------------------------------------------------------------------------------------|----------------------------------------------------------------------------------------------------|----------------------------------------------------------------------------------------------------|----------------------------------------------------------------------------------------------------|
|              | Espírito Santo                                                                                                    |                                                                                                    | Meu Pergamum   Comentários                                                                                                    | Gerais   Sugestões Gerais                                                                                                    |
|              | Pesquisa Geral<br>Digite o termo para a pesquisa                                                                      | Pesquisar Limpar                                                                                                    |                                                                                                    | ielecione outras pesquisas 🔻                                                                                                    |
| At           | ▲ Abir ante oppose de census ● Paivra   ○ Indice Bucar por l ○ Indice Bucar por l ○ Indice Registres por página: 20 Y | Ordenação: Titulo  Ano de publicação: COMUNICADO: Para ter acesso a sua conta na nova página de pesquisa, O e-mail é uma forma de lembrà-lo da data de devolução do mater Portanto, o não envio da mensagem, independentemente do motivo | Unidade de Informação<br>Tipo de otra:<br>Tipo de otra:<br>Distance Campus<br>Biblicatos Campus<br>Biblicatos Campus | s Vitória<br>S Vitória<br>Caletina<br>I Sarro<br>Cachoairo<br>A de Alegre<br>I Itapina<br>Canacica<br>J Unhares<br>S Sonta Teresa<br>S São Mateus<br>Nova Venécia |
| 6            | Pergamum <b>Victor</b>                                                                                                |                                                                                                    |                                                                                                    | Торо                                                                                                    |
|              |                                                                                                    | Idiomas: <u>Català   English   Español   Francais   Itali</u>                                                                                                    | iano   Português                                                                                                    |                                                                                                    |
| © 201        | 0 - 2014. Pergamum. Todos os direitos reservados.                                                                     | O.» Pergamum Mobile                                                                                                    |                                                                                                    | Utilize um desses navegadores: 💿 🔮 🏈                                                                                                    |

• Após marcar a Biblioteca, faça a pesquisa do material e clique no título, conforme exemplificado:

| Pesquisa Geral                           |                                                                                               |
|------------------------------------------|-----------------------------------------------------------------------------------------------|
| anjos e demonios                         | Pesquisar Limpar                                                                              |
|                                          |                                                                                               |
| 👍 🛑 🔒 Abrir mais opções de co            | isulta                                                                                        |
| 🖲 Palavra   🔘 Índice                     | ordenação: Título                                                                             |
| Buscar por: Livre 💌                      | Ano de publicação:                                                                            |
| Registres per páginas 20                 |                                                                                               |
|                                          |                                                                                               |
| 'anjos e demonios''<br>Refinar sua busca | Resultados "2" Cesta Autores Assuntos                                                         |
| Unidade de Informação                    | 1. Anjos e demônios / 2004 - (Livros)                                                         |
| Biblioteca Campus Aracruz<br>(1)         | BROWN, Dan. Anjos e demônios. Rio de Janeiro: Sextante, 2004. 461 p. ISBN 8575421468 (broch.) |
| Biblioteca Campus Cariacica<br>(1)       | Título uniforme ou original: Angels & demons                                                  |
| Biblioteca Campus Colatina<br>(1)        |                                                                                               |
| Biblioteca Campus Itapina<br>(1)         | Exemplares   Referência   Marc   Reserva                                                      |
| Riblisters Commun Nava                   |                                                                                               |

 Depois de clicar no título o sistema abrirá a ficha de cadastro do material. Clique em <u>Exemplares</u>:

| Autor Principal         Brown, Dan 1964:           Título Uniforme/Original         [Angels & demons. Português]           Título Principal         Anjos e demônios / Dan Brown ; tradução Maria Luiza Newlands da Silveira           Publicação         Rio de Janeiro : Sextante, 2004.           Descrição Física         461 p. ; 23 cm.           Resumo : Antes de decifrar O código Da Vinci, Robert Langdon, o famoso professor de simbologia de Harvard, vive sua primeira aventura em Anjos e demônios, quando tenta impedir que uma antiga sociedade secreta destrua a Cidade do Vaticano. As vésperas do conclave que val eleger o novo Papa, Langdon é chamado às pressas para analisar um misterioso símbolo marcado a fogo no peito de um físico assassinado em um grande centro pesquisas. Ele descobre indícios de algo inimaginável: a assinator ano con da vitima é dos Illuminati, uma poderosa fraternidade que ressurgiu disposta a levar a cabo lendária vingança contra a Igreja Católica. De posa de uma nova arma devastadora, rouba do centro de pesquisas, ela ameaça exploidr a Cidade do Vaticano e matar os quatro cardea mais cotados para a suessão papal. Correndo conta o tempo, Langdon voa para Roma jur com Vitoria Vetra, uma bela cientista italiana. Numa caçada frenética por criptas, igrejas e mais cotados para a suessão papal. Correndo conta o tempo, Langdon voa para Roma jur com Vitoria Vetra, uma tela cientista italiana. Numa caçada frenética por criptas, igrejas e unter ciência e religião.           Notas Locais         Campus Cariacica: material disponível na Biblioteca de São Francisco.           ISBN 18575421468 (broch.)         ISBN 18575421468 (broch.) | Número de Chamada        | 813 B877 ANJ 2004 Biblioteca Campus São Mateus Biblioteca Campus Vitória Biblioteca<br>Campus Colatina Biblioteca Campus Serra Biblioteca Campus Itapina Biblioteca Campus<br>Cariacica Biblioteca Campus Nova Venécia Biblioteca Campus Santa Teresa Biblioteca Campus<br>Piúma<br>813 B877a 2004 Biblioteca Campus Aracruz                                                                                                    |
|----------------------------------------------------------------------------------------------------|--------------------------|----------------------------------------------------------------------------------------------------|
| Título Uniforme/Original       [Angels & demons. Português]         Título Principal       Anjos e demônios / Dan Brown ; tradução Maria Luiza Newlands da Silveira         Publicação       Rio de Janeiro : Sextante, 2004.         Descrição Física       461 p. ; 23 cm.         Resumo : Antes de decifrar O código Da Vinci, Robert Langdon, o famoso professor de simbologia de Harvard, vive sua primeira aventura em Anjos e demônios, quando tenta impedir que uma antiga sociedade sercta destrua a Cidade do Vaticano. As vésperes do conclave que vai eleger o novo Papa, Langdon é chamado às pressas para analisar um misterioso símbolo marcado a fogo no pelto de um físico assassinado em um grande centro pesquisas na Suíça. Ele descobre indícios de algo loimaginável: a assinator ano cor da vitima é dos Illuminati, uma poderosa fraternidade que ressurgiu disposta a levar a cabo lendária vingança contra a Igreja Católica. De poses de uma nova arma devastadora, rouba do centro de pesquisas, ela ameaça exploir a Cidade do Vaticano e matar os quatro cardes mais cotados para a sucessão papal. Correndo contra o tempo, Langdon voa para Roma jun com Vitoria Vetra, uma bela cientista taisana. Numa caçada frenética por criptas, igrejas e mais cotados para a sucessão papal. Correndo curto a tenaro, langdon voa para Roma jun com Vitoria Vetra, uma refugio secreto onde está a única esperança de salvação da Igreja nesta gue entre ciência e religião.         Notas Locais       Campus Cariacica: material disponível na Biblioteca de São Francisco.         ISBN       ISBN 18575421468 (broch.)                                                                                | Autor Principal          | Brown, Dan 1964-                                                                                                    |
| Título Principal       Anjos e demônios / Dan Brown ; tradução Maria Luiza Newlands da Silveira         Publicação       Rio de Janeiro ; Sextante, 2004.         Descrição Física       461 p. ; 23 cm.         Resumo : Antes de decifrar O código Da Vinci, Robert Langdon, o famoso professor de simbologia de Harvard, vive sua primeira aventura em Anjos e demônios, quando tenta impedir que uma antiga sociedade secreta destrua a Cidade do Vaticano. As vésperas do conclave que vai eleger o novo Papa, Langdon é chamado às pressas para analisar um misterioso símbolo marcado a fogo no peito de um físico assasinatura macabra no coi da vitima é dos Illuminati, uma poderosa fraternidade que ressurgiu disposta a levar a cabo lendária vingança contra a Igreja Católica. De poses de uma nova arma devastadora, rouba do centro de pesquisas, el a ameaça exploir a Cidade do Vaticano e matar os quarto cardes mais cotados para a sucessão papal. Correndo contra o tempo, Langdon voa para Roma jur com Vitoria Vetra, uma bela cientista i aliana. Numa caçada frenética por criptas, igrejas e mais cotados para a sucessão papal. Correndo contra o tempo, Langdon voa para Roma jur com Vitoria Vetra, uma bela cientista i sinau. Numa caçada frenética por criptas, igrejas e mais cotados para a sucessão papal. Correndo contra o tempo, Langdon voa para Roma jur com Vitoria Vetra, uma religião.         Notas Locais       Campus Carriacica: material disponível na Biblioteca de São Francisco.         ISBN       ISBN 18575421468 (broch.)                                                                                                    | Título Uniforme/Original | [Angels & demons. Português]                                                                                                    |
| Publicação         Rio de Janeiro : Sextante, 2004.           Descrição Física         461 p. ; 23 cm.           Resumo : Antes de decifrar O código Da Vinci, Robert Langdon, o famoso professor de simbologia de Harvard, vive sua primeira aventura em Anjos e demônios, quando tenta impedir que uma antiga sociedade sereta destrua a Cidade do Vaticano. As vésperas do conclave que vai eleger o novo Papa, Langdon é chamado às presas para analisar um misterioso símbolo marcado a fogo no peito de um físico assasinado em um grande centro pesquisas na Suíça. Ele descobre indicios de algo inimaginável: a assinatura macabra no cor da vitima é dos Illuminatir Juma poderosa fraternidade que ressurgiu disposta a levar a cabo lendária vingança contra a Igreja Católica. De poses de uma nova arma devastadora, rouba do centro de pesquisas, ela ameaça exploir a Cidade do Vaticano e matar os quatro cardez mais cotados para a sucessão papal. Correndo contra o tempo, Langdon voa para Roma jun com Vittoria Vetra, uma bela cientista i lainaa. Numa caçada frenética por criptas, igrejas e catedrais, os dois desvendam enigmas e separaça e salvação da Igreja nesta gue entre ciência e religião.           Notas Locais         Campus Carriacia: material disponível na Biblioteca de São Francisco.           ISBN         ISBN : 8575421468 (broch.)                                                                                                    | Título Principal         | Anjos e demônios / Dan Brown ; tradução Maria Luiza Newlands da Silveira                                                                                                    |
| Descrição Física         461 p. ; 23 cm.           Resumo : Antes de decifrar O código Da Vinci, Robert Langdon, o famoso professor de simbologia de Harvard, vive sua primeira aventura em Anjos e demônios, quando tenta impedir que uma antiga sociedade secreta destrua a Cidade do Vaticano. As vésperas do conclave que vai eleger o novo Papa, Langdon é chamado às presas para analisar um misterioso símbolo marcado a fogo no peito de um físico assasinado em um grande centro pesquisas na Suíça. Ele descobre indícios de algo inimaginável: a assinatura macabra no co da vitima é dos Illuminati, uma poderosa fraternidade que ressurgiu disposta a levar a cabo lendária vingança contra a Igreja Católica. De posse de uma nova arma devastadora, roubar do centro de pesquisas, ela ameaça exploidr a Cidade do Vaticano ve apara Roma jun com Vittoria Vetra, uma bela cientista italiana. Numa caçada frenética por criptas, igrejas e mais cotados para a sucessão papal. Correndo contra o tempo, Langdon voa para Roma jun com Vittoria Vetra, uma bela cientista italiana. Numa caçada frenética por criptas, igrejas e ratedrais, os dois desvendam enigmas e seguem uma trihla que pode levar ao covil dos Illuminati - um refúgio secreto onde está a única esperança de salvação da Igreja nesta gue entre ciência a religião.           Notas Locais         Campus Cariacica: material disponível na Biblioteca de São Francisco.           ISBN : 8575421468 (broch.)                                                                                                    | Publicação               | Rio de Janeiro : Sextante, 2004.                                                                                                    |
| Notas de Resumo       Resumo : Antes de decifrar O código Da Vinci, Robert Langdon, o famoso professor de simbologia de Harvard, vive sua primeira aventura em Anjos e demônios, quando tenta impedir que uma antiga sociadade secreta destrua a Cidade do Vaticano. As vésperas do conclave que vai eleger o novo Papa, Langdon é chamado às pressas para analisar um misterioso símbolo marcado a fogo no peito de um físico assasinado em um grande centro pesquisas na Suíça. Ele descobre indícios de algo inimaginável: a assinatura macabra no con da vitima é dos Illuminati, uma poderosa fratemidade que ressurgiu disposta a levar a cabo lendária vingança contra a Igreja Católica. De posse de uma nova arma devastadora, roubar do centro de pesquisas, ela ameaça exploidr a Cidade do Vaticano ve matar os quatro cardez mais cotidos para a sucessão papal. Correndo contra o tempo, Langdon voa para Roma jun com Vittoria Vetra, uma bela cientista tialiana. Numa caçada frenética por criptas, igrejas e catedrais, os dois desvendam enigmas e seguem uma trihla que pode levar ao ccoli dos IIluminati - um refúgio secreto onde está a única esperança de salvação da Igreja nesta gue entre ciência e religião.         Notas Locais       Campus Cariacica: material disponível na Biblioteca de São Francisco.         ISBN : ISS75421468 (broch.)       ISBN : 8575421468 (broch.)                                                                                                    | Descrição Física         | 461 p. ; 23 cm.                                                                                                    |
| Notas Locais         Campus Cariacica: material disponível na Biblioteca de São Francisco.           ISBN         ISBN : 8575421468 (broch.)                                                                                                    | Notas de Resumo          | Resumo : Antes de decifrar O código Da Vinci, Robert Langdon, o famoso professor de<br>simbologia de Harvard, vive sua primeira aventura em Anjos e demónios, quando tenta<br>impadir que uma antiga sociedade secreta destrua a Cidade do Vaticano, As vésperas do<br>conclave que vai eleger o novo Papa, Langdon é chamado às pressas para analisar um<br>misterioso simbolo marcado a fogo no peito de um físico assassinado em um grande centro di<br>pesquisas na Suiça. Ele descobre indícios de algo inimaginável: a assinatura macabra no corpo<br>da vitima é dos Iluminati, uma poderosa fraternidade que ressurgiu disposta a levar a cabo a<br>lendária vingança contra a Igreja Católica. De posse de uma nova arma devastadora, roubada<br>do centro de pesquisas, ela amesça explodir a Cidade do Vaticano e matar os quatro cardeais<br>mais cotados para a sucessão papal. Correndo contra o tempo, Langdon voa para Roma junto<br>com Vitória Vetra, uma bela cientista italiana. Numa caçada frenética por criptas, igrejas e<br>catedrais, os dois desvendam enigmas e seguem uma trilha que pode levar ao covil dos<br>Illuminati - um refúgio secreto onde está a única esperança de salvação da Igreja nesta guerr<br>entre ciência e religião. |
| ISBN ISBN: 8575421468 (broch.)                                                                                                    | Notas Locais             | Campus Cariacica: material disponível na Biblioteca de São Francisco.                                                                                                    |
|                                                                                                    | ISBN                     | ISBN : 8575421468 (broch.)                                                                                                    |
| Assuntos Eliteratura americana<br>Ficcão americana                                                                                                    | Assuntos                 | Literatura americana<br>Ficcão americana                                                                                                    |

 Depois de confirmar que não tem nenhum exemplar disponível clique na opção <u>Reserva</u>:

| Filtrar por: Todas                          |                         |             |                        |                               |              |         |
|---------------------------------------------|-------------------------|-------------|------------------------|-------------------------------|--------------|---------|
| » Biblioteca Campus<br>» Número de Chamada: | s Serra<br>813 B877 ANJ | 2004        |                        | Tota                          | al de Exempl | ares: 1 |
| Disponível no Acervo: 0 - E                 | mprestado: 1            |             |                        |                               |              |         |
| Vol./Tomo/Parte/Número                      | Tipo de<br>empréstimo   | Localização | Data de<br>empréstimo  | Data de devolução<br>prevista | Exemplar     | Coleçã  |
| ex. 1                                       | Emprestado              | Emprestado  | 21/06/2013<br>08:31:00 | 05/07/2013 00:00:00           | 4497294      |         |
|                                             |                         |             |                        |                               |              |         |
|                                             |                         |             |                        |                               |              |         |
|                                             |                         |             |                        |                               |              |         |
|                                             |                         |             |                        |                               |              |         |

• Digite sua matrícula e senha, marque a Biblioteca do Campus Serra e confirme:

| Reserva        |                               |                                                                                                  |
|----------------|-------------------------------|--------------------------------------------------------------------------------------------------|
|                | Não existe nenhuma reserva    | cadastrada para esta obra                                                                        |
| » Para reserva | r, preencha os campos abaixo: |                                                                                                  |
| Volume:        | Matrícula:                    |                                                                                                  |
| Unico 💌        | Senha:                        |                                                                                                  |
| Tomo:          | Unidade de Informação:        | Biblioteca Campus Serra                                                                          |
| Unico 💌        | Parte:                        | Biblioteca Campus Vitoria<br>Biblioteca Campus Colatina<br>Biblioteca Campus Serra               |
|                | Material:                     | Biblioteca Campus Aracruz<br>Biblioteca Campus Itapina<br>Biblioteca Campus Cariacica            |
|                | Localização:                  | Biblioteca Campus Santa Teresa<br>Biblioteca Campus São Mateus<br>Biblioteca Campus Nova Venécia |
|                | Confi                         | mar                                                                                              |
|                |                               |                                                                                                  |
|                |                               |                                                                                                  |

Obs. Para facilitar o acesso, foi criada uma senha padrão, para todos os usuários, composta de quatro números (**1234**). Lembre-se de trocá-la. No menu Serviços existe a opção "alteração de senha".

#### 3.1.3 Meu Pergamum

Permite ao usuário acessar as informações referentes a algumas situações como: consulta de material pendente, renovação, verificar débitos, efetuar reservas, cancelar reservas, etc.

Procedimentos:

 Ao abrir a tela da Biblioteca clique em "Meu Pergamum" (em qualquer das 3 opções que o sistema oferece):

| INSTITUTO FEDERA<br>ESPIRTO SANTO | L                                                        |                                                                                                    |                                                                                                    | Meu Peraamum 1) Sr                                                                                                    |
|-----------------------------------|----------------------------------------------------------|----------------------------------------------------------------------------------------------------|----------------------------------------------------------------------------------------------------|----------------------------------------------------------------------------------------------------|
| Pesquisa Ge                       | eral                                                     |                                                                                                    |                                                                                                    |                                                                                                    |
| Q Digite o                        | termo para a pesquisa                                    | Pesquisar                                                                                                    | Limpar                                                                                                    |                                                                                                    |
|                                   | oppees de consulta<br>Os procedimentos on-lin<br>(<br>Pd | ne voltaram a funcionar normalmente e,<br>Agradec<br>D e-mail é uma forma de lembrá-lo da d<br>ortanto, o não envio da mensagem, inde | COMUNICADO:<br>para ter acesso a sua conta<br>emos a compreensão de tod<br>ata de devolução do materia<br>pendentemente do motivo, n | na nova página de pesquisa, clique em MEU PEF<br>os.<br>J, que é uma responsabilidade sua.<br>ão o isenta do pagamento de multa. |
| Pergamum                          | <b>ECAP</b><br>Elements                                  |                                                                                                    |                                                                                                    |                                                                                                    |
|                                   |                                                          | Idiomas: <u>Català</u>   <u>Engli</u>                                                                                                 | sh   <u>Español</u>   <u>Français</u>   <u>Italia</u>                                                                                | no   Português                                                                                                    |

• Digite seu número de matrícula e senha:

| INSTITUTO FEDERAL<br>ESPIRITO SANTO<br>• Autenticação - Meu Pergamum |  |
|----------------------------------------------------------------------|--|
| Matrícula:                                                           |  |
| Senha:                                                               |  |
| Acessar                                                              |  |
|                                                                      |  |

 Ao efetuar o login, aparecerá o menu Serviços. Escolha o que deseja verificar (renovação, reserva, materiais pendentes, débito, dados pessoais, áreas de interesse, etc.).

| Emprestimo               | Reserva                   |
|--------------------------|---------------------------|
|                          | Débito                    |
|                          | Material pendente         |
| Aquisições               | Afastamento               |
| Sase de dados            | Declaração de nada consta |
| Estatisticas - Aquisição |                           |
|                          |                           |
| vieração de Senha        |                           |
|                          |                           |
|                          |                           |
|                          |                           |

## 3.1.4 Para renovar

 Entre no site do lfes Campus Serra (www.serra.ifes.edu.br) e/ ou do lfes (www.ifes.edu.br) e clique em "Biblioteca" (em Acesso a sistemas na parte superior da tela):

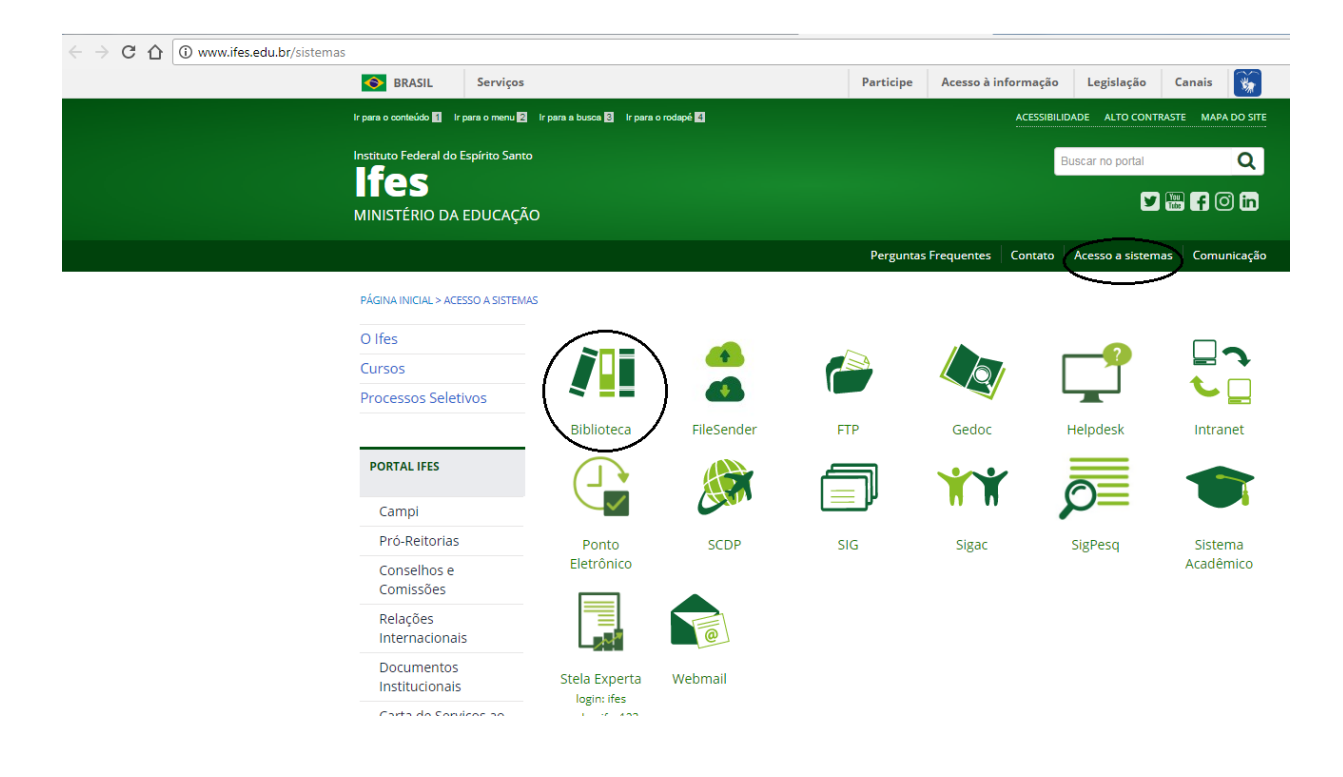

 Ao abrir a tela da Biblioteca clique em "Meu Pergamum" (em qualquer das 3 opções que o sistema oferece):

|              | Meu Pergamum 1 Ce                                                                                                    |
|--------------|----------------------------------------------------------------------------------------------------|
|              | Pesquisa Geral<br>Q Digite o termo para a pesquisa<br>++ Abrir mais oppões de consulta                                                                                                    |
| k<br>k<br>At | COMUNICADO:<br>Os procedimentos on-line voltaram a funcionar normalmente e, para ter acesso a sua conta na nova página de pesquisa, clique em MEU PEF<br>Agradecemos a compreensão de todos.<br>O e-mail é uma forma de lembrá-lo da data de devolução do material, que é uma responsabilidade sua.<br>Portanto, o não envio da mensagem, independentemente do motivo, não o isenta do pagamento de multa. |
| <b>^</b>     |                                                                                                    |
|              | Perganum E Ferganum                                                                                                    |
|              | Idiomas: <u>Català   English   Españo    Francais</u>   <u>Italiano</u>   Português                                                                                                    |

• Digite seu número de matrícula e senha:

| • Autentica | ruto federal<br>10 Santo<br>ção - Meu Pergamum |
|-------------|------------------------------------------------|
| Matrícula:  |                                                |
| Senha:      |                                                |
|             | Acessar                                        |
|             |                                                |
|             |                                                |
|             |                                                |

**Obs.** Para facilitar o acesso, foi criada uma senha padrão, para todos os usuários, composta de quatro números (**1234**).

**Importante:** Lembre-se de trocar a senha. No menu Serviços existe a opção "Alteração de senha".

Ao efetuar o login, aparecerá o menu Serviços. Clique em <u>Empréstimo</u> e depois em <u>Renovação</u>:

| erviços                  | Informativo               |  |
|--------------------------|---------------------------|--|
| Empréstimo               | Renovação                 |  |
| Pertir de interesse      | Reserva                   |  |
| Solicitações             | Débito                    |  |
| Aquisições               | Material pendente         |  |
| Base de dados            | Afastamento               |  |
| Estatísticas - Aquisição | Declaração de nada consta |  |
| Dados pessoais           |                           |  |
| Alteração de senha       |                           |  |
|                          |                           |  |
|                          |                           |  |
|                          |                           |  |
|                          |                           |  |
|                          |                           |  |

 Ao clicar na opção "Renovação", serão listados os materiais que estão com o usuário. Selecione o (s) material (is) que deseja renovar e em seguida clique em "Gravar":

| Serviços                 | Renovação  |              |                    |                 |
|--------------------------|------------|--------------|--------------------|-----------------|
| Empréstimo 🕨             | Exemplar   |              | Descrição          |                 |
| Perfil de interesse 🛛 🕨  | 4497294    |              | Anjos e demônios / | 2004 - (Livros) |
| Solicitações 🕨           |            |              |                    |                 |
| Aquisições 🕨 🕨           | Gravar     |              |                    |                 |
| Base de dados            | Histórico: | Data inicial | : 🔯 dd/mm/aaaa     | Data final:     |
| Estatísticas - Aquisição |            |              |                    |                 |
| Dados pessoais           |            |              |                    |                 |
| Alteração de senha       |            |              |                    |                 |
|                          |            |              |                    |                 |

 Após selecionar os materiais e clicar no botão "Gravar", verifique e anote a nova data para devolução que aparecerá na tela.

#### **IMPORTANTE:**

O sistema não permitirá a renovação on-line nos seguintes casos:

#### > se o usuário estiver com débito superior a R\$ 5,00 na Biblioteca;

#### > se o material já estiver com a data de devolução atrasada;

#### > se houver reserva para o material.

Faça sempre sua renovação com um dia de antecedência da data de devolução para evitar problemas.

#### 3.1.5 Para verificar se a obra reservada está disponível

Procedimentos:

- Clique em Meu Pergamum.
- Digite o número de matrícula.
- Digite sua senha.
- Clique em OK.
- Clique em Empréstimo.
- Clique em Reserva.
- Clique no ícone que aparece no lado esquerdo do livro que fez a reserva para verificar a Posição e o Status da reserva (disponível ou aguardando).

| Serviços                 | Reserva                                                |                                              |  |  |
|--------------------------|--------------------------------------------------------|----------------------------------------------|--|--|
| Empréstimo 🕨             | Acervo                                                 | Descrição                                    |  |  |
| Perfil de interesse 🛛 🕨  | <b>–</b> 187814                                        | A vez do sonho: 2. ed.                       |  |  |
| Solicitações 🕞           |                                                        |                                              |  |  |
|                          | Número de Chamada: 658                                 | 42 D659v 2001 2. ed. (BCSE) (BCCO) Ac.187814 |  |  |
| Aquisições               | Unidade de Informação de Origem: Biblioteca Campus Ser |                                              |  |  |
| Base de dados            | Data da reserva: 23/6/2013                             |                                              |  |  |
| Estatísticas - Aquisição | Data da liberação: 24/6/2013                           |                                              |  |  |
| Dados pessoais           | Data <u>cancelamento</u> :                             |                                              |  |  |
| Alteração de senha       | Posição: 1º na fila                                    |                                              |  |  |
| Alteração de Senina      |                                                        |                                              |  |  |
|                          | X Cancelar                                             |                                              |  |  |

#### 3.1.6 Para cancelar a reserva

Procedimentos:

- Para cancelar uma reserva, basta selecionar o item desejado (marcar o quadrinho à esquerda).
- Clicar em Cancelar.
- Clicar em OK.

| Serviços                          | Re     | serva                                                               |                        |                                                   |
|-----------------------------------|--------|---------------------------------------------------------------------|------------------------|---------------------------------------------------|
| Empréstimo                        | •      | Acervo                                                              | Descrição              |                                                   |
| Perfil de interesse               | • -    | 187814                                                              | A vez do sonho: 2. ed. |                                                   |
| Solicitações                      | >      |                                                                     |                        |                                                   |
| Aquisições                        | ► Nume | Número de Chamada: 658.42 D659v 2001 2. ed. (BCSE) (BCCO) Ac.187814 |                        |                                                   |
| Base de dados                     | Data   | da reserva: 23/6/201                                                | 13                     |                                                   |
| Estatísticas - Aquisição          | Data   | da liberação: 24/6/20                                               | 013                    | S A página em https://biblioteca2.cefetes.br diz: |
| Dados pessoais Data cancelamento: |        | Deseia realmente apagar todas as reservas selecionadas?             |                        |                                                   |
| Alteração de senha                | Posiçã | Posição: 1º na fila                                                 |                        |                                                   |
|                                   |        | ncelar                                                              |                        | OK Cancelar                                       |

## 3.1.7 Para verificar materiais pendentes

Procedimentos:

• Clique no ícone **Material Pendente**, e aparecerá a relação de todo o material emprestado (situação normal ou em atraso).

## 3.1.8 Para verificar débitos

Procedimentos:

 Clique no ícone Débito, e aparecerá a relação de débitos do usuário com a Biblioteca, se houver débitos.

## **4 SERVIÇOS E PRODUTOS**

## 4.1 CONSULTA LOCAL

É permitido o livre acesso do usuário às estantes. Para localizar o documento desejado, o usuário deverá utilizar o micro de autoconsulta da Biblioteca. O **número de chamada** do material consultado deverá ser anotado para ser localizado nas estantes.

Caso o material procurado não esteja na localização indicada, o usuário deverá procurar ajuda no balcão de atendimento.

#### 4.2 SERVIÇOS OFERECIDOS PELA INTERNET

- Consulta ao catálogo on-line com reserva e renovação pela Internet;
- Reserva de materiais;
- Verificação e cancelamento de reserva de materiais;
- Renovação de empréstimos e verificação de débitos;
- Boletim de novas aquisições;
- Guia do Usuário. Disponível em: <a href="http://www.serra.ifes.edu.br/images/stories/">http://www.serra.ifes.edu.br/images/stories/</a> Menu\_Campus\_Serra/Biblioteca/GUIA\_DE\_USURIO.pdf>;
- Normas para apresentação de trabalhos acadêmicos e científicos Documento impresso e/ou digital. Disponível em: <a href="https://biblioteca2.ifes.edu.br/vinculos/00000">https://biblioteca2.ifes.edu.br/vinculos/00000</a> B/00000B96.pdf>;
- Normas para apresentação de referências NBR 6023 Documento impresso e/ou digital. Disponível em: <a href="https://biblioteca2.ifes.edu.br/vinculos/00000D/00000D65">https://biblioteca2.ifes.edu.br/vinculos/00000D/00000D65</a>. pdf>;

- Geração de GRU. Disponível em: <a href="http://www.serra.ifes.edu.br/images/stories/">http://www.serra.ifes.edu.br/images/stories/</a> Menu\_Campus\_Serra/Biblioteca/Gerao\_de\_GRU.pdf>;
- Template de TCC (graduação). Disponível em: <a href="http://www.serra.ifes.edu.br/">http://www.serra.ifes.edu.br/</a> index.php?option=com\_content&view=article&id=16317:biblioteca&catid=254&Itemi d=445&showall=&limitstart=1>;
- Termo de Autorização de Monografia. Disponível em: <a href="http://www.ifes.edu.br/documentos-institucionais/6105-formulario-de-autorizacao-para-publicacao-de-monografias>;">http://www.ifes.edu.br/documentos-institucionais/6105-formulario-de-autorizacao-para-publicacao-de-monografias>;</a>
- Pergamum Móbile. Com este serviço você pode realizar consulta ao acervo, fazer renovação e reservar materiais utilizando um celular com acesso à internet. Acesse pelo link: http://biblioteca2.cefetes.br/mobile.

## 4.3 EMPRÉSTIMO AUTOMATIZADO

Para fazer empréstimo, todos terão que apresentar documento de identificação com foto.

O empréstimo é facultado aos servidores e alunos da Instituição.

Os prazos de devolução variam de acordo com o tipo de material e a categoria do usuário.

**Obs.:** Não será permitido o empréstimo de mais de um exemplar do mesmo título (mesmo número de chamada).

#### 4.3.1 Materiais não emprestados

Alguns materiais estão disponíveis para consulta somente no recinto da Biblioteca. São eles: obras de referência (dicionários, enciclopédias, atlas, almanaques etc.); periódicos; normas técnicas; livros com fita vermelha; material colocado em reserva.

#### 4.3.2 Extravio de materiais

O usuário é responsável pela conservação do material retirado. Toda obra perdida ou danificada, ainda que involuntariamente, quando em poder do usuário, será por ele substituída por novo exemplar da mesma obra.

Não sendo encontrado no mercado o mesmo material, a Coordenadoria de Biblioteca indicará um item necessário ao acervo, com valor similar ao do material danificado ou extraviado.

**OBS.:** A situação do usuário em questão só será regularizada quando for efetivada a reposição.

#### 4.4 DEVOLUÇÃO

A devolução poderá ser feita por qualquer pessoa, não sendo necessária à apresentação de documento.

O usuário deverá aguardar no balcão de empréstimo até que sua devolução seja confirmada.

#### 4.4.1 Atraso na devolução

Em caso de atraso na devolução, independente da categoria do usuário, será cobrada multa de R\$ 1,00 (um real) por dia útil para cada material emprestado, de acordo com a Resolução do Conselho Superior nº 48/2016. No caso de materiais informacionais em empréstimo especial e pernoite e/ou extravio de chave do escaninho será cobrada multa de R\$ 5,00 (cinco reais) por dia útil. Os valores das multas deverão ser recolhidos por meio de Guia de Recolhimento da União (GRU) no Banco do Brasil.

O atraso na devolução dos itens e a não comprovação do pagamento da multa, incorrerá em suspensão de serviços ao usuário.

## 4.5 RENOVAÇÃO

Só é possível fazer a renovação do empréstimo da obra se a mesma não estiver reservada e se o usuário não estiver em débito.

A renovação poderá ser feita no terminal de consulta existente na Biblioteca ou na Internet. É aconselhável que o usuário renove o livro sempre 1 (um) dia antes do vencimento, para evitar transtornos.

Só é possível fazer a renovação on-line da obra por duas vezes. Depois o usuário deverá procurar a Biblioteca para realizar a devolução.

**Atenção:** A Biblioteca não aceita justificativa de usuário que não conseguiu acessar o site para renovação do empréstimo de obras. Portanto, a multa pelo atraso é irrevogável.

#### 4.6 RESERVA

A reserva só será possível se o usuário estiver com sua situação regular na Biblioteca e se todos os exemplares do material, exceto os de consulta local, estiverem emprestados.

• A reserva é exclusiva para o usuário que a solicitou, sendo impossível sua transferência para outro usuário.

• Após a chegada do exemplar reservado, este ficará à disposição do primeiro usuário da lista de reservas por um período de 24 horas. Depois, é liberado para o próximo da lista ou retorna para a estante, caso não haja outras reservas.

 Os materiais que estão na reserva não podem ser usados para consulta local ou empréstimo especial.

 As datas de devolução que aparecem na consulta são datas previstas. Portanto, ao fazer a reserva, o usuário deverá acompanhar no ícone Meu Pergamum diariamente a situação do item reservado.

• É de responsabilidade do usuário o acompanhamento e controle de suas reservas.

• A reserva poderá ser feita no terminal de consulta existente na Biblioteca ou através da Internet.

• É vedado ao usuário fazer reserva de uma mesma obra que conste emprestada em seu nome.

## 4.7 DIGITAÇÃO E ACESSO À INTERNET

Estão disponíveis para os usuários oito microcomputadores para acesso à Internet e digitação. Esse serviço deve ser utilizado somente para atividades de ensino e pesquisa. A tentativa de violação de sistemas computacionais internos e/ou externos do lfes acarretará penalidade grave. Danos causados aos equipamentos terão que ser reparados e se for o caso, substituídos.

## 4.8 ORIENTAÇÃO SOBRE O USO DAS NORMAS DA ABNT

O usuário poderá obter orientação fornecida por bibliotecários sobre a utilização das normas da Associação Brasileira de Normas Técnicas (ABNT), na elaboração dos trabalhos acadêmicos. Para orientação de trabalhos acadêmicos ou científicos é necessário o agendamento de horário.

## 4.9 CATALOGAÇÃO NA PUBLICAÇÃO (FICHA CATALOGRÁFICA)

Este serviço é realizado pelo Profissional da Informação que atua na Biblioteca. Para realização deste serviço é necessário que o usuário entre em contato antecipadamente com as bibliotecárias.

## 4.10 EDUCAÇÃO DE USUÁRIOS

A Biblioteca participa no início de cada semestre, da programação de boas vindas aos calouros, através de palestra que tem como objetivo orientá-los sobre normas, funcionamento, utilização e acesso aos serviços e produtos disponíveis.

## 4.11 BOLETIM DE NOVAS AQUISIÇÕES (ON-LINE)

Informativo da Biblioteca, que relaciona os materiais informacionais incorporados ao acervo da Biblioteca.

## 4.12 ATENDIMENTO AO PÚBLICO EXTERNO

O público externo (comunidade e ex-alunos) tem acesso à Biblioteca apenas para consulta de material bibliográfico.

## 4.13 EXPOSIÇÃO DE LIVROS NOVOS E PERIÓDICOS CORRENTES

No hall de entrada da Biblioteca, ficam expostos os periódicos mais recentes dos jornais, revistas e fascículos e os livros recém-adquiridos pela Instituição.

## **5 UTILIZAÇÃO DO GUARDA-VOLUMES**

Para utilização das dependências da Biblioteca, bolsas, mochilas, sacolas, pastas, fichários, etc. devem ser deixados no guarda-volumes.

- O usuário deverá solicitar chave para trancar o armário que for utilizar. Basta apresentar um documento de identidade com foto.
- O usuário tem direito ao uso do guarda-volumes somente durante sua permanência na Biblioteca.
- Não é permitido sair da Biblioteca com a chave do guarda-volumes. O usuário que levar a chave do armário para casa será multado no valor de R\$ 5,00 (cinco reais) por dia (Resolução do Conselho Superior nº 48/2016).
- A guarda da chave é de responsabilidade do usuário e, no caso de perda, será cobrada a reposição da mesma (Resolução do Conselho Superior nº 48/2016).
- A Biblioteca não se responsabilizará pelos materiais e objetos deixados no guardavolume ou esquecidos em suas dependências.

## **6 RECOMENDAÇÕES GERAIS**

- O material utilizado nas consultas deve ser deixado sobre as mesas.
- Não é permitido, nas dependências da Biblioteca, fumar ou consumir alimentos e bebidas.
- Não é permitida a entrada de animais no recinto da Biblioteca.
- Na Biblioteca, o tom de voz deve ser discreto.

• O uso de celular não pode interferir no silêncio que deve ser mantido no recinto da Biblioteca. Deixe o celular no modo silencioso e procure atendê-lo fora da Biblioteca.

• Respeite o horário e a forma de uso dos computadores.

 Todos os serviços utilizados na Biblioteca necessitam de apresentação de documento com foto.

• Para sua própria segurança, não forneça sua senha para ninguém.

 Mantenha seu cadastro atualizado, informando seu e-mail e seus dados pessoais no Balcão de Atendimento da Biblioteca. Essas informações são imprescindíveis para melhor atendê-lo.

• Os funcionários da Biblioteca não serão responsáveis pelo extravio dos objetos deixados nas suas dependências.

**Atenção**: Sempre que houver dúvidas e/ou problemas para a localização de determinado assunto ou material informacional, os funcionários da Biblioteca estarão disponíveis para fornecer orientação.